NA-MIC National Alliance for Medical Image Computing http://www.na-mic.org

#### **Subject Hierarchy**

Csaba Pinter Queen's University, Canada csaba.pinter@queensu.ca

NA-MIC Tutorial Contest: Winter 2016

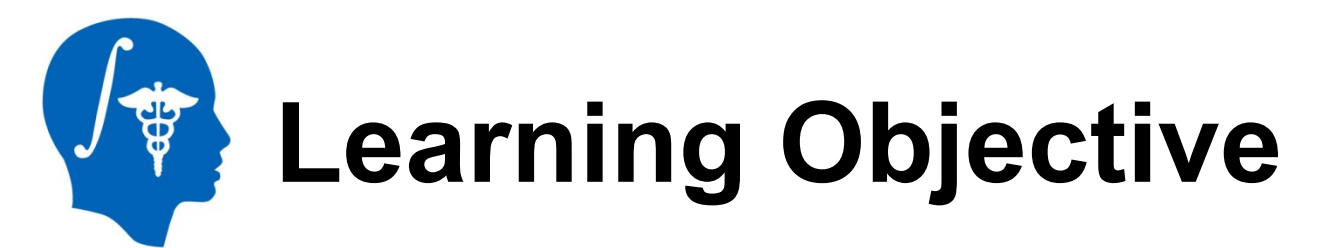

This tutorial demonstrates the basic usage and potential of Slicer's data manager module Subject Hierarchy using a two-timepoint radiotherapy phantom dataset.

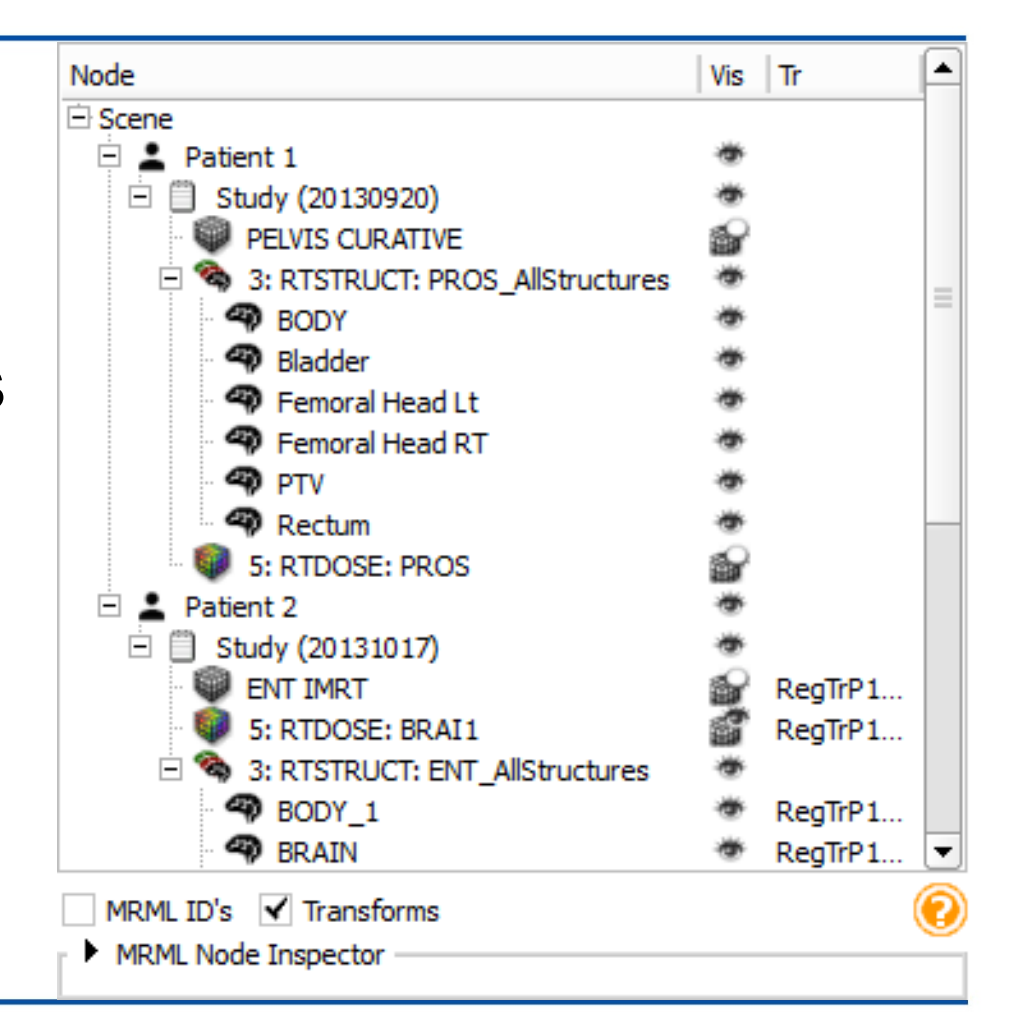

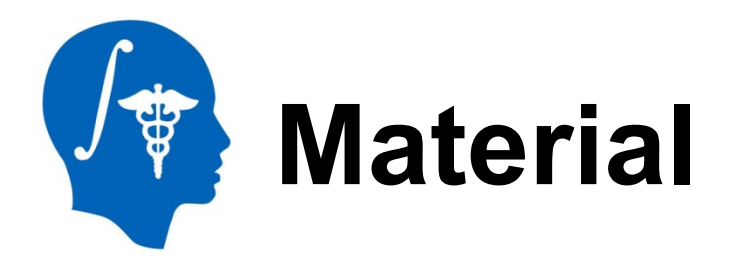

This tutorial requires the installation of the Slicer4.5 release and the tutorial dataset. They are available at the following locations:

#### Slicer download page:

http://www.slicer.org/pages/Downloads/

#### Tutorial dataset: IGRT Tutorial Dataset

http://slicer.kitware.com/midas3/download/item/205404/ SlicerRT\_WorldCongress\_TutorialIGRT\_Dataset.zip

Wiki page: <a href="http://wiki.slicer.org/slicerWiki/index.php/">http://wiki.slicer.org/slicerWiki/index.php/</a> Documentation/Nightly/Modules/SubjectHierarchy

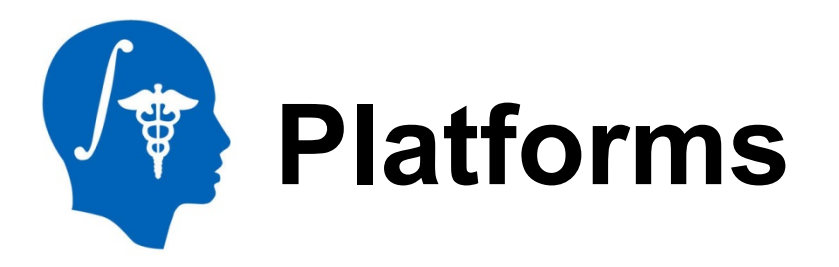

• Developed and maintained on Windows 64bit, Mac OSX, and Linux 64bit & 32bit

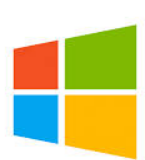

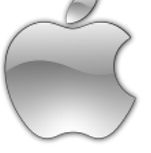

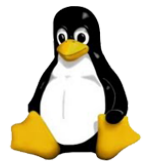

- Slicer requires
  - Minimum 2GB RAM
  - 64 bit strongly suggested

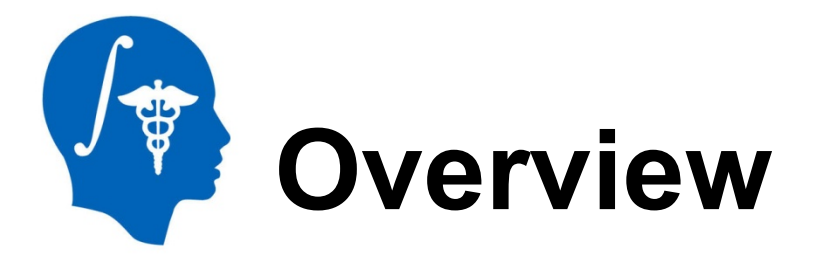

- 1. Install SlicerRT extension
- 2. Import and load planning data
- 3. Explore loaded data in Subject hierarchy
- 4. Load second timepoint data
- 5. Add loaded data into new study
- Register second timepoint to planning study with Subject hierarchy

#### Part 1: Install SlicerRT extension

- Enables loading radiotherapy data
  - Allows demonstrating support of "exotic" data types in Subject hierarchy
  - Multiple studies by nature
- (Please ask the author about support of your data type if not yet available)

### 1/1: Install SlicerRT extension

Open Extension Manager from the toolbar:

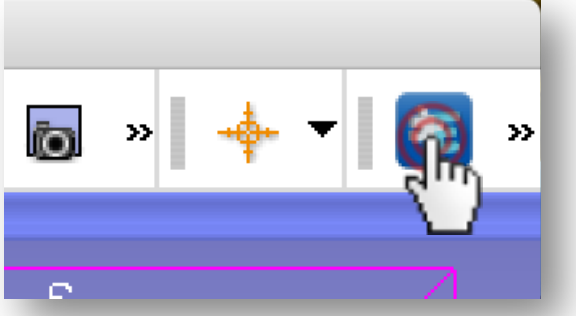

Or from menu
 View / Extension Manager

### 1/2: Install SlicerRT extension

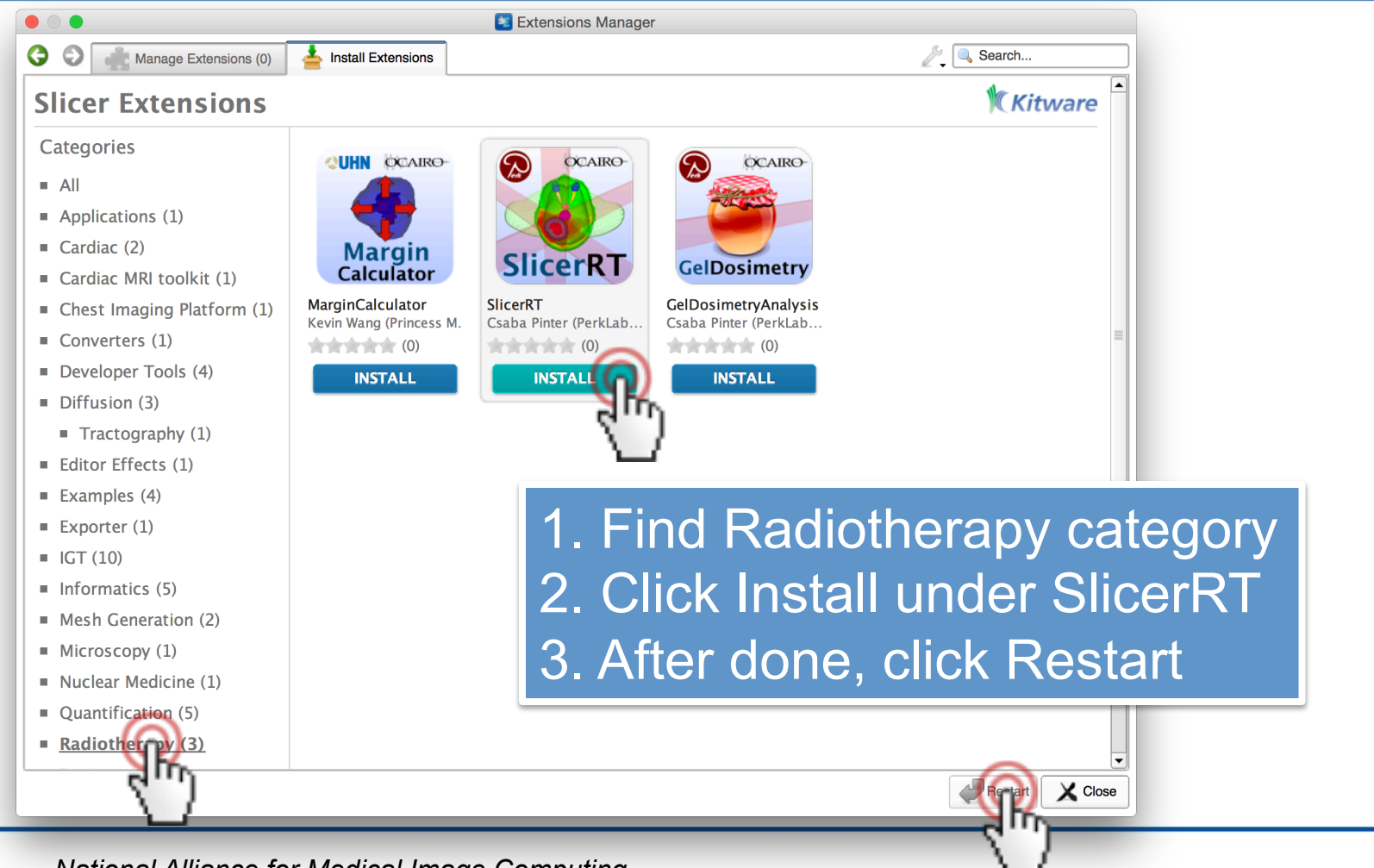

National Alliance for Medical Image Computing http://www.na-mic.org

© 2016, All Rights Reserved

# Part 2: Import and load planning data from DICOM

- Phantom dataset taken from a RANDO head&neck phantom
- Study contains a CT grayscale image and radiotherapy data: contours, dose distribution, treatment beams, plan information

#### 2/1: Import and load planning data from DICOM

- Slicer-4.5.0-2015-12-14-macosx-amd64.dmg
- SlicerRT\_WorldCongress\_TutorialIGRT\_Dataset
  - EclipseEntComputedDay2Data
  - EclipseEntPhantomRt 🕅
  - SlicerRT\_WorldCongress\_1 rialIGRT\_Dataset.zip

|                                                                  | Modules: Welcome to Silicer<br>3DSIIcer<br>Welcome<br>Customize Silicer<br>Customize Silicer<br>Customize Silicer<br>Customize Silicer<br>Customize Silicer<br>Customize Silicer<br>Customize Silicer<br>Customize Silicer                                                                                | 3D Slicer 4.5.0 | -2015-12-14                   | × R    | ▼                             |
|------------------------------------------------------------------|----------------------------------------------------------------------------------------------------|-----------------|-------------------------------|--------|-------------------------------|
| Drag&drop<br>'EclipseEntPhantomRtData'<br>onto the Slicer window | Share your stories with us and lat us know about how     So Slicer has enabled your research.     We are always interested in improving 3D Slicer, and even     submission will be carefully read.     See more at http://goo.gl/6BvcHm.     About     Data Probe     Show Zoomed Slice     L     F     B |                 | R:0.000mm-<br>R:0.000mm د الم | * G at | ۸: ۵.۵۵۵mm<br>لیارلیارل 5 میں |

National Alliance for Medical Image Computing http://www.na-mic.org

#### 2/2: Import and load planning data from DICOM

| <ul> <li>Select a reader</li> <li>Select a reader to use for your data?</li> <li>Load directory into DICOM database \$</li> </ul> | Directory import completed.  1 New Patients 1 New Studies 4 New Series 142 New Instances                                         |
|----------------------------------------------------------------------------------------------------|----------------------------------------------------------------------------------------------------|
| Cancel                                                                                                    |                                                                                                    |
| Do y<br>direc                                                                                                    | you want to copy the files to the local database<br>ctory or just add the links?<br>In't show this message again and always Copy |
|                                                                                                    | Copy Add Lin                                                                                                    |

#### 2/3: Import and load planning data from DICOM

|                                              | DICOM Browser                                                                 |                |
|----------------------------------------------|-------------------------------------------------------------------------------|----------------|
| Import Expor                                 | t Query Send Remove Repair »                                                  |                |
| Patients:                                    | X Studies: 🔍 X Series: 🔍                                                      | ×              |
| PatientsName<br>RANDO^ENT                    | PatientID PatientsBirthDate PatientsBirthTime PatientsSex Pa<br>TEST PHYS ENT | itientsAge     |
| StudyID         9           1445         201 | StudyTimeNew patient appear1-09-200857052. Click 'Load'                       | s<br>ANDO ENT' |
| •                                            |                                                                               |                |
| SeriesNumber                                 | SeriesDate SeriesTime SeriesDescription Modality BodyPartE                    | xamined        |
| 2                                            | 2011-09-20 085816 ENT IMRT CT                                                 |                |
| 5                                            | RTDOSE                                                                        | C              |
| 4                                            | RTPLAN                                                                        | (              |
| 3                                            | RTSTRUCT                                                                      |                |
| •                                            |                                                                               |                |
| Load                                         | Metadata Advanced Horizontal Browser                                          | Persistent     |
| 5 m                                          |                                                                               |                |

National Alliance for Medical Image Computing http://www.na-mic.org

© 2016, All Rights Reserved

#### 2/4: Import and load planning data from DICOM

|                                                                                                    | 3D Slicer 4.5.0-2015-12-14                                                                                                    |
|----------------------------------------------------------------------------------------------------|----------------------------------------------------------------------------------------------------|
| Modules: 🔍 🛗 DICOM                                                                                                    | 主 =, 🛇 🛇   🏣 🌒 🚳 🐐 🐘 📲   🕏 -   🖻 »  🔶 -   🛐 »                                                                                                    |
| 3DSlicer                                                                                                    | R         Image: Second second s |
| Help & Acknowledgement                                                                                                    |                                                                                                    |
| ▼ Servers                                                                                                    |                                                                                                    |
| Start Listener Start Start Sta |                                                                                                    |
| ✓ DICOM Database and Networking                                                                                                    |                                                                                                    |
| Show DICOM Browser                                                                                                    | B: 2: ENT IMRT                                                                                                    |
| antom patient is aded to Slicer                                                                                                    | P: 0.000mm         G *         A: 0.000mm                                                                                                    |
| Refresh                                                                                                    |                                                                                                    |
| ▼ Data Probe                                                                                                    |                                                                                                    |
| Show Zoomed Slice                                                                                                    |                                                                                                    |
| В                                                                                                    | Lililili 10 cm                                                                                                    |

National Alliance for Medical Image Computing http://www.na-mic.org

Ρ

© 2016, All Rights Reserved

#### Part 3: Explore loaded data in Subject hierarchy

- Subject hierarchy automatically creates hierarchy for supported DICOM types
  - DICOM support can be added for any modality if not yet available

# 3/1: Explore loaded data in Subject hierarchy

| 3D Slicer 4.5.0-2015-12-14 | Υ. | 3DSlicer                        |           |  |
|----------------------------|----|---------------------------------|-----------|--|
| = O, O, I 🗑 🆤 🌰            |    | Help & Acknowledgement          |           |  |
| R 🛊 S: 72.000m             | m  | Node                            | *- 🎕      |  |
|                            |    | È Scene                         |           |  |
|                            |    | 🖻 🚊 RANDO^ENT                   | *         |  |
|                            |    | No study description (20110920) | *         |  |
|                            |    | 5: RTDOSE: BRAI1                | <b>\$</b> |  |
|                            |    | 😑 🛜 4: RTPLAN: BRAI1_Isocenters | Q.        |  |
|                            |    | 🕳 🎻 1 GA60                      | Q.        |  |
|                            |    | - 🎸 2 GA90                      | Q.        |  |
|                            |    | 🕳 🎸 3 GA120                     | Q.        |  |
|                            |    | - 🎻 4 GA180                     | Q.        |  |
|                            |    | 🛛 🎻 KV AP Field                 | Q.        |  |
| Onen Cubiest bierereby     |    | KV RT Lat                       | Q         |  |
| Open Subject nierarchy     |    | E 2 4: RTPLAN: BRAI1_BeamModels | *         |  |
|                            |    | BeamModel_1 GA60                | *         |  |
| module from the toolbar    |    | BeamModel_2 GA90                | *         |  |
|                            |    | BeamModel_3 GA120               |           |  |
| or from the module list    |    | BeamModel_4 GA180               | *         |  |
|                            |    | BeamModel_KV AP Field           | *         |  |
| Chasses Was to All'        |    | Data Probe                      |           |  |
| - Choose res to All        |    | Show Zoomed Slice               |           |  |

National Alliance for Medical Image Computing http://www.na-mic.org

# 3/2: Explore loaded data in Subject hierarchy

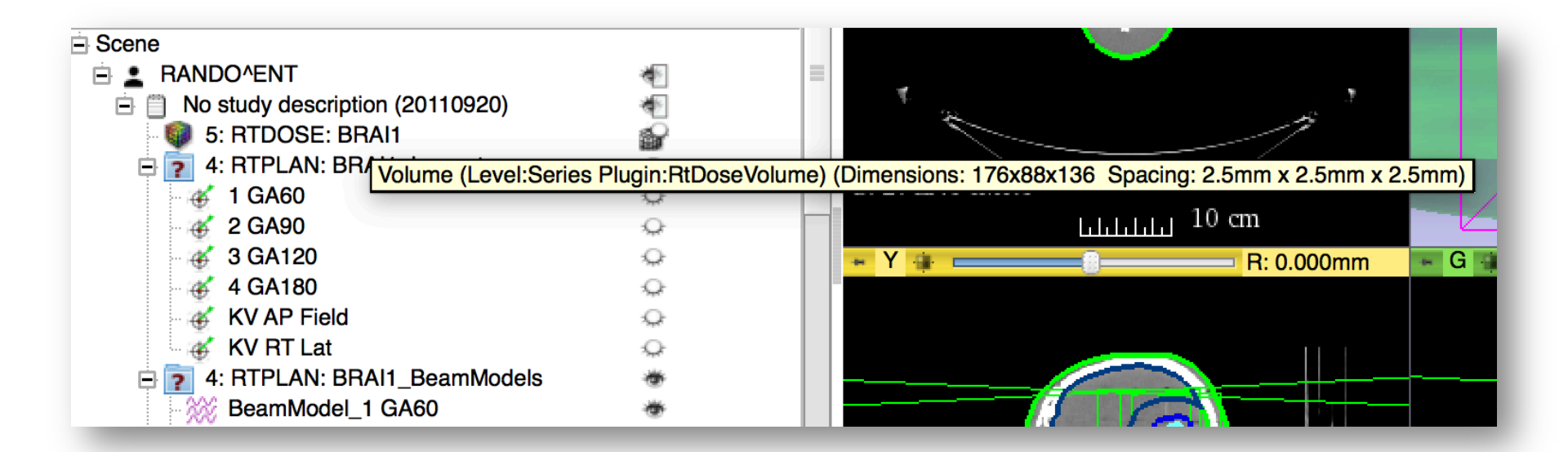

#### Get more information about nodes by moving the mouse over the node in the tree

National Alliance for Medical Image Computing http://www.na-mic.org

# 3/3: Explore loaded data in Subject hierarchy

| Node                                | *• 🎕      |
|-------------------------------------|-----------|
| E Scene                             |           |
| 🖻 💄 RANDO^ENT                       | <b>*</b>  |
| 🖻 📋 No study description (20110920) | <b>*</b>  |
| 5: RTDOSE: BRAI1                    | <b>\$</b> |
| (@) 4: RTPLAN: BRAI1_Isocenters     | Q-        |
| 🖥 🗂 🥳 1 GA60                        | Q.        |
| 💜 🐨 2 GA90                          | Q.        |
| 🚽 🕳 3 GA120                         | Q.        |
| 🚽 🥳 4 GA180                         | Q.        |
| 😽 KV AP Field                       | Q.        |
| 😽 KV RT Lat                         | Q.        |
| 😑 🛜 4: RTPLAN: BRAI1_BeamModels     | *         |
| BeamModel_1 GA60                    | *         |
| BeamModel_2 GA90                    | *         |
| BeamModel_3 GA120                   | *         |
| BeamModel_4 GA180                   | *         |
| BeamModel_KV AP Field               | *         |

Collapse branches by clicking the box next to the node's icon

# 3/4: Explore loaded data in Subject hierarchy

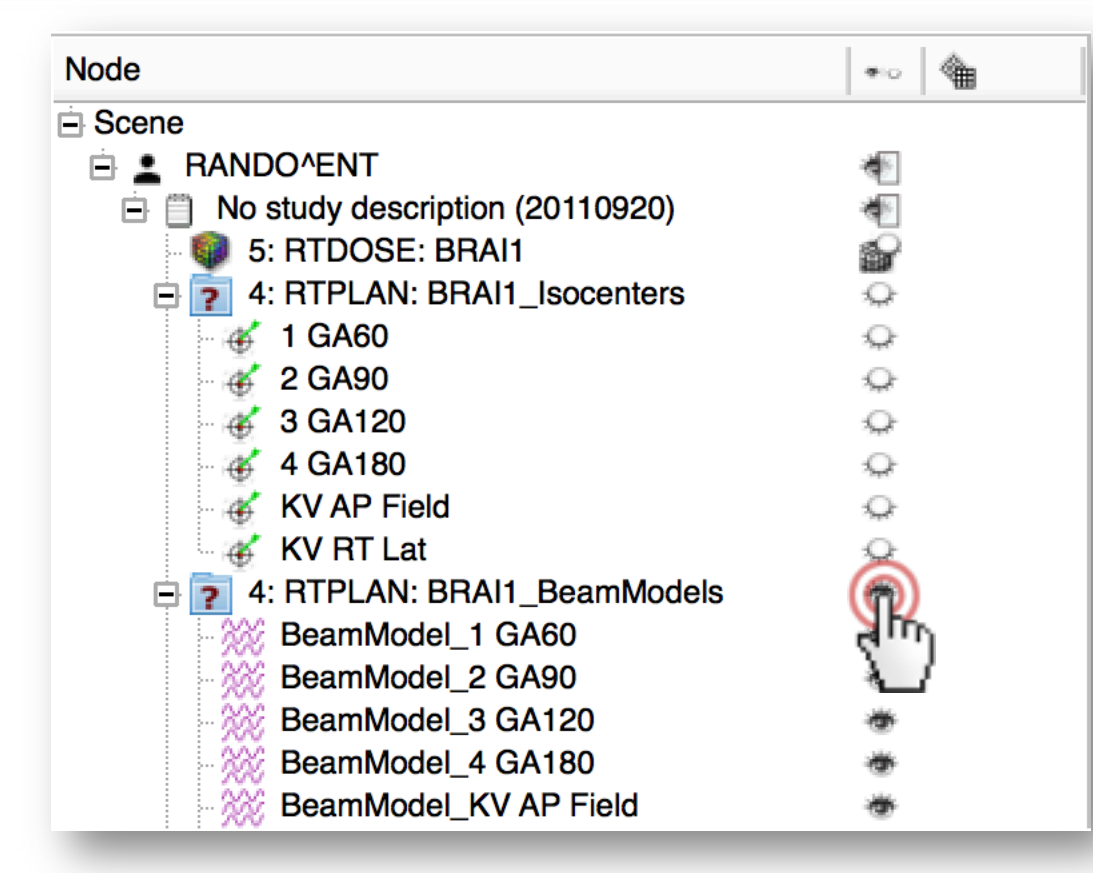

Show/hide nodes or entire branches by clicking the eye icon in the node's row

### 3/5: Explore loaded data in Subject hierarchy

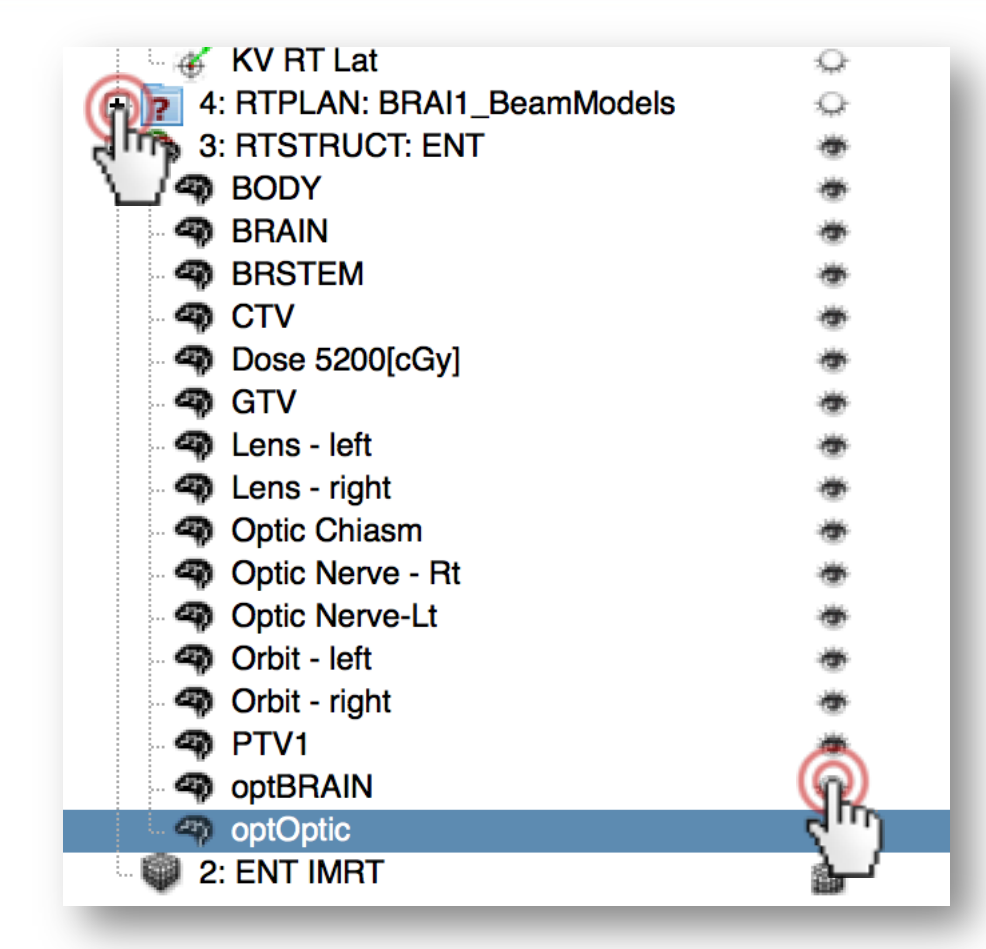

 Hide and collapse beam models to make the tree more compact
 Hide structures
 OptBRAIN' and
 optOptic' to see the inner organs in the head in the 3D view

# 3/6: Explore loaded data in Subject hierarchy

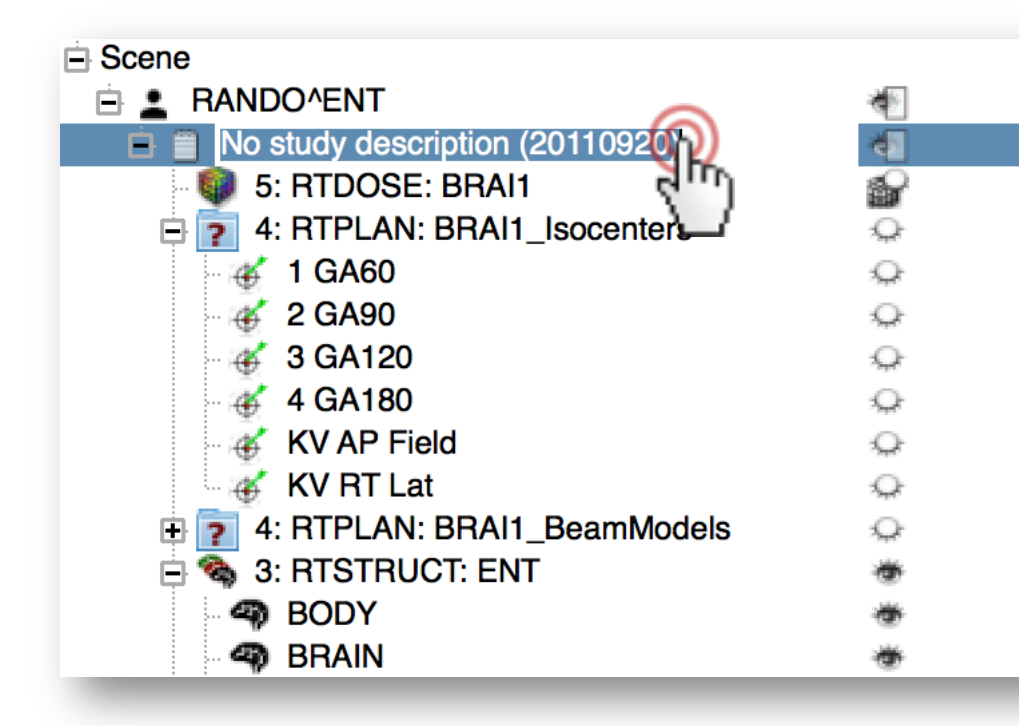

 Enter renaming mode for the study node by double clicking on its name 'No study description...'.
 Rename it to 'Planning study'
 Press Enter

# 3/7: Explore loaded data in Subject hierarchy

| Node                            | ••• 🎕        |
|---------------------------------|--------------|
| E Scene                         |              |
| 🖻 🚨 RANDO^ENT                   | *            |
| 😑 📋 Planning study              | *            |
| 5: RTDOSE: BRAI1                | <b>\$</b>    |
| 4: RTPLAN: BRAI1_Isocenters     | <del>Q</del> |
| 🛛 🅳 1 GA60                      | Q.           |
| - 🅳 2 GA90                      | Q.           |
| - 🅳 3 GA120                     | Q.           |
| - 🅳 4 GA180                     | Q.           |
| 🛛 🥳 KV AP Field                 | Q.           |
| 🗸 🅳 KV RT Lat                   | Q.           |
| 🕀 🛜 4: RTPLAN: BRAI1_BeamModels | Q.           |
| 😑 🗞 3: RTSTRUCT: ENT            | *            |
| BODY                            | *            |

Data objects referenced in DICOM by the selected node are highlighted in yellow

# 3/8: Explore loaded data in Subject hierarchy

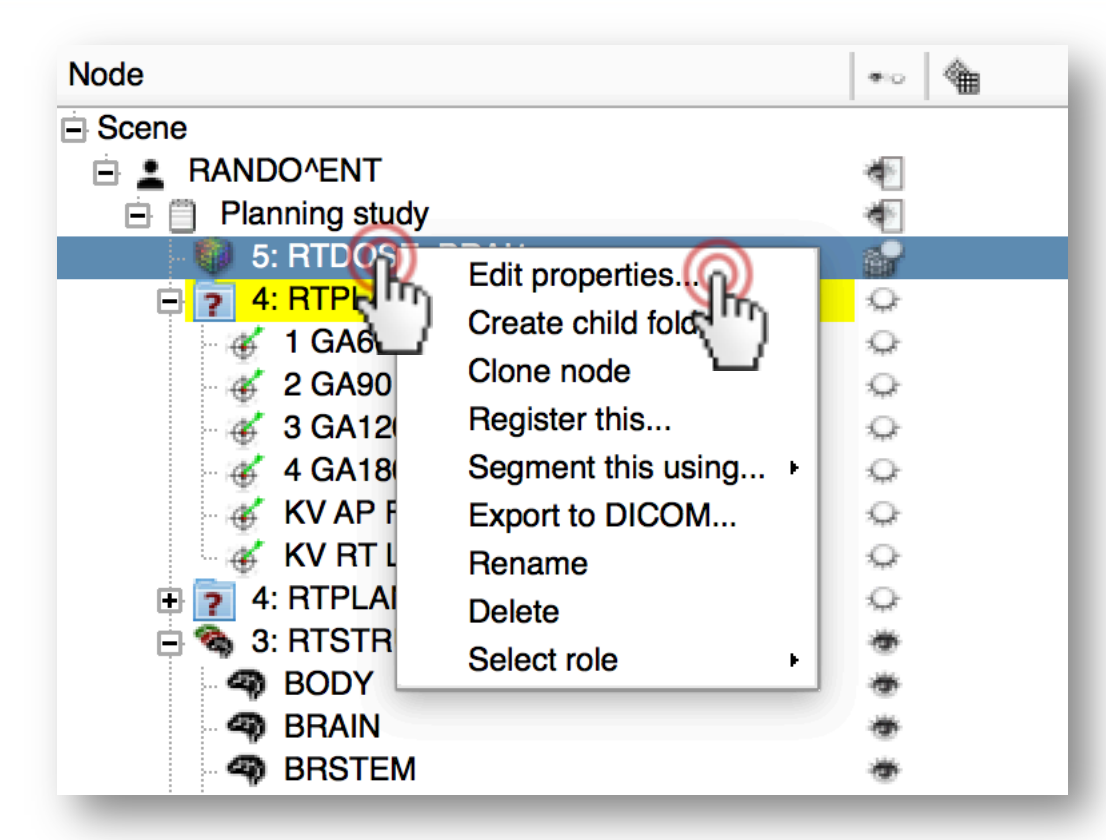

 Right-click on a node to access all actions associated to it.
 Click 'Edit properties...' to switch to the module that handles the node

### Part 4: Load second timepoint data

- Simulated second timepoint for the same phantom dataset
  - Artificial deformation field applied on phantom CT and dose distribution
- Illustrates "day two" scenario of a hypothetical radiotherapy patient
- Stored in NRRD files

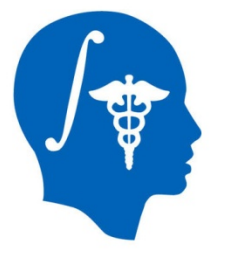

#### 4/1: Load second timepoint data

- Slicer-4.5.0-2015-12-14-macosx-amd64.dmg
- SlicerRT\_WorldCongress\_TutorialIGRT\_Dataset
  - EclipseEntComputedDay2Data
  - EclipseEntPhantomRtData
  - SlicerRT\_WorldCongress\_TutorialIGRT\_Dataset.zip

|                                                               | Modules: Welcome to Slicer      JOSIIcer      Welcome      Load DICOM Data      Customize Slicer      Customize Slicer      Customize Slicer      Customize Slicer      Load Data      Load Data | 3D Sli | icer 4.5.0 | -2015-12-14<br>O | \$:0 |          | R | <b>t -   6</b><br>s | 1 »   + - | - I - I - I - I - I - I - I - I - I - I |
|---------------------------------------------------------------|----------------------------------------------------------------------------------------------------|--------|------------|------------------|------|----------|---|---------------------|-----------|-----------------------------------------|
| Drag&drop<br>'EclipseEntComputedDay2<br>Data' onto the Slicer | Freedock     Share your stories with us and let us know about how     SD Slicer has enabled your research.     We are always interested in improving 3D Slicer, and every     submission will be carefully read.     See more at <u>http://goo.gl/6BvcHm.</u> About     Data Probe     Show Zoomed Slice     F     B                                                                                                    | - Y #  |            |                  |      | .000mm = | G | Liliii              | ر ایر ا   | A: 0.000mm                              |

National Alliance for Medical Image Computing http://www.na-mic.org

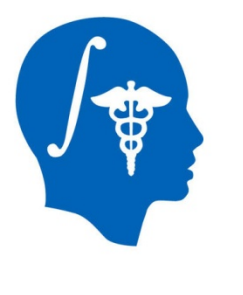

3. Click OK

#### 4/2: Load second timepoint data

| Select a reader                       |                         |                                                                              |             |          |
|---------------------------------------|-------------------------|------------------------------------------------------------------------------|-------------|----------|
| Select a reader to use for your data? |                         | Add data into the scene                                                      |             |          |
| Load directory into DICOM database    | Choose Directory to Add | Choose File(s) to Add                                                        | Show Opt    | ions     |
| Any Data                              | ✓                       | File                                                                         | Description |          |
|                                       | ✓s/SlicerRT_WorldCo     | ongress_TutorialIGRT_Dataset/EclipseEntComputedDay2Data/2_ENT_IMRT_Day2.nrrd | Volume      | <b>+</b> |
|                                       | ✓ads/SlicerRT_World     | Congress_TutoriallGRT_Dataset/EclipseEntComputedDay2Data/5_RTDOSE_Day2.nrrd  | Volume      | •        |
|                                       |                         |                                                                              |             |          |
| 1. Choose 'Anv Dat                    | a' in the               |                                                                              |             |          |
|                                       |                         |                                                                              |             |          |
| pop-up dialog                         |                         |                                                                              |             |          |
| 2. Click OK. Add da                   | ta                      |                                                                              |             |          |
| window appears.                       |                         |                                                                              | 🔊 🗶 Car     | ncel     |

### Part 5: Add day two data into new study

- Non-DICOM data such as NRRD are not automatically added to hierarchy
- Manual assignment of data into studies is possible
- (Solution is in place for automatic arrangement for data loaded from local directory structure – please consult module wiki page)

### 5/1: Add day two data into new study

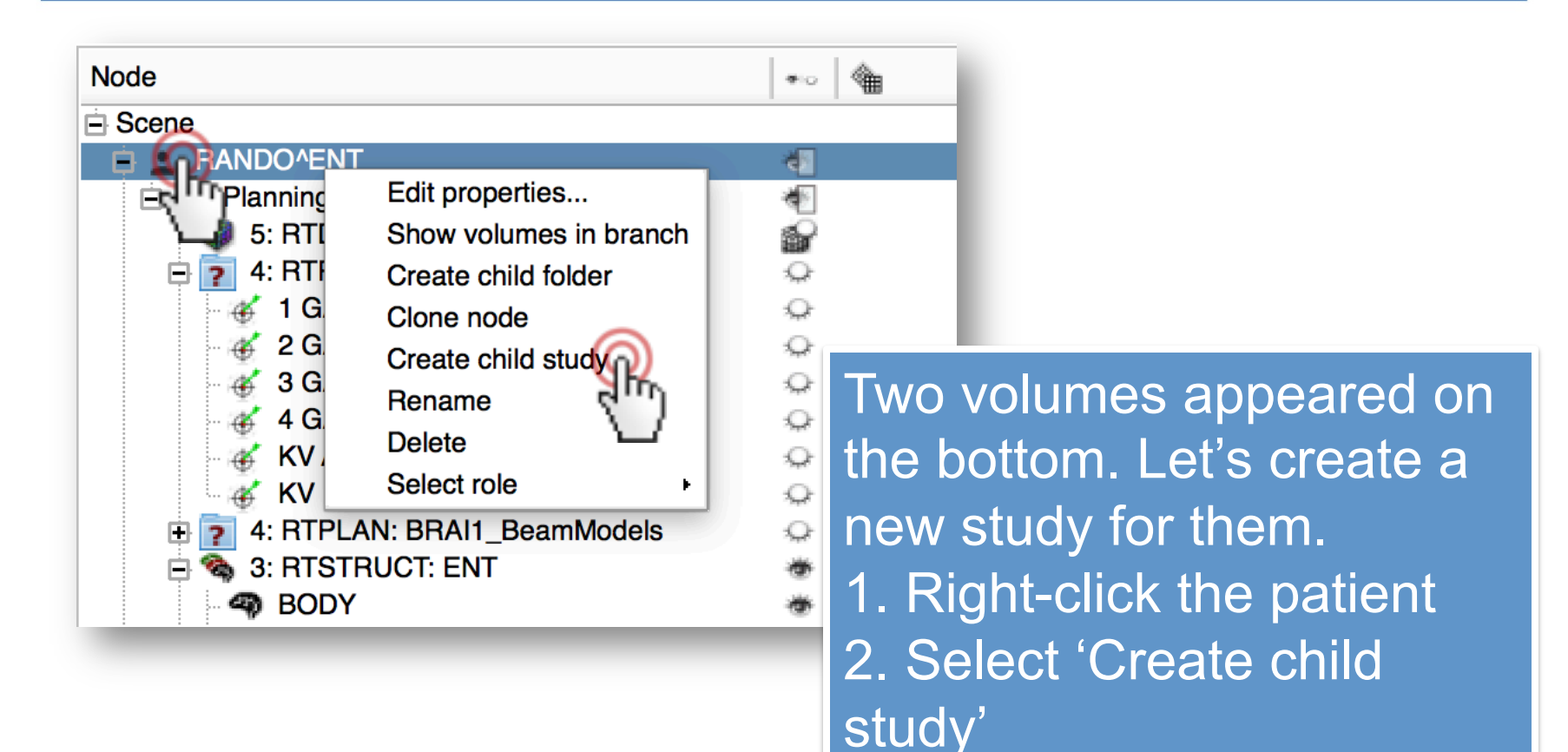

### 5/2: Add day two data into new study

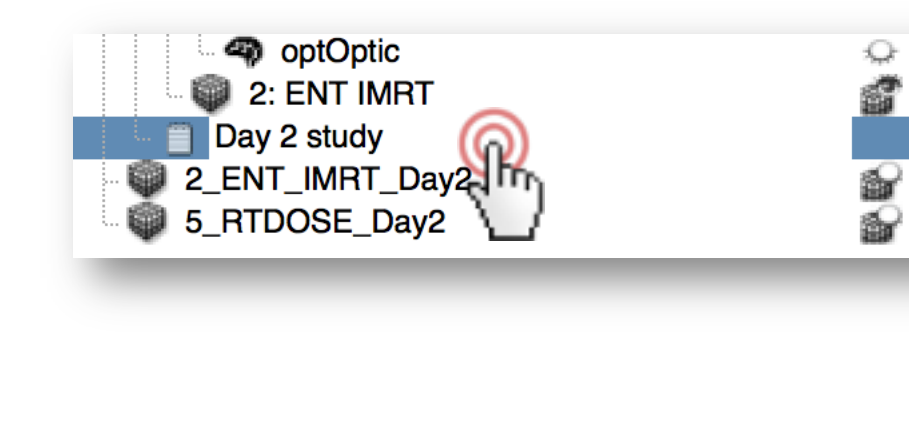

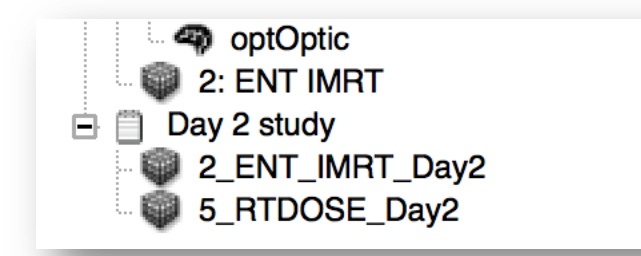

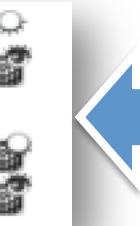

1. Rename new study (appearing under the data in the planning study) to 'Day 2 study' after doubleclicking its name 2. Select the two nodes by clicking the first one, then holding shift button and clicking the second one 3. Drag&drop the two selected nodes onto Day 2 study

### 5/3: Add day two data into new study

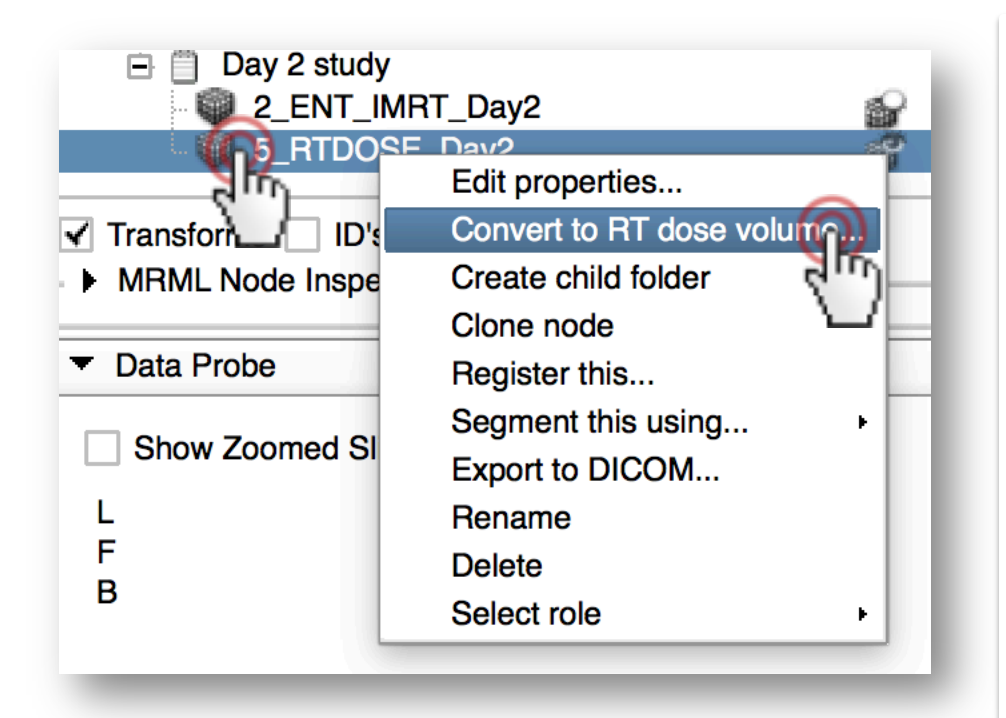

Let's use a modalityspecific action. 1. Right-click on the volume named '5\_RTDOSE\_Day2' 2. Choose 'Convert to RT dose volume...' 3. Click OK on both dialogs 4. Notice the icon change

## Part 6: Register day two study to planning study

- Allows accumulation of dose for both day's treatment sessions
- Demonstrates actions defined by Subject hierarchy plugins facilitating direct access of functions from the hierarchy
- (Please ask the author about potential new actions)

# 6/1: Register day two study to planning study

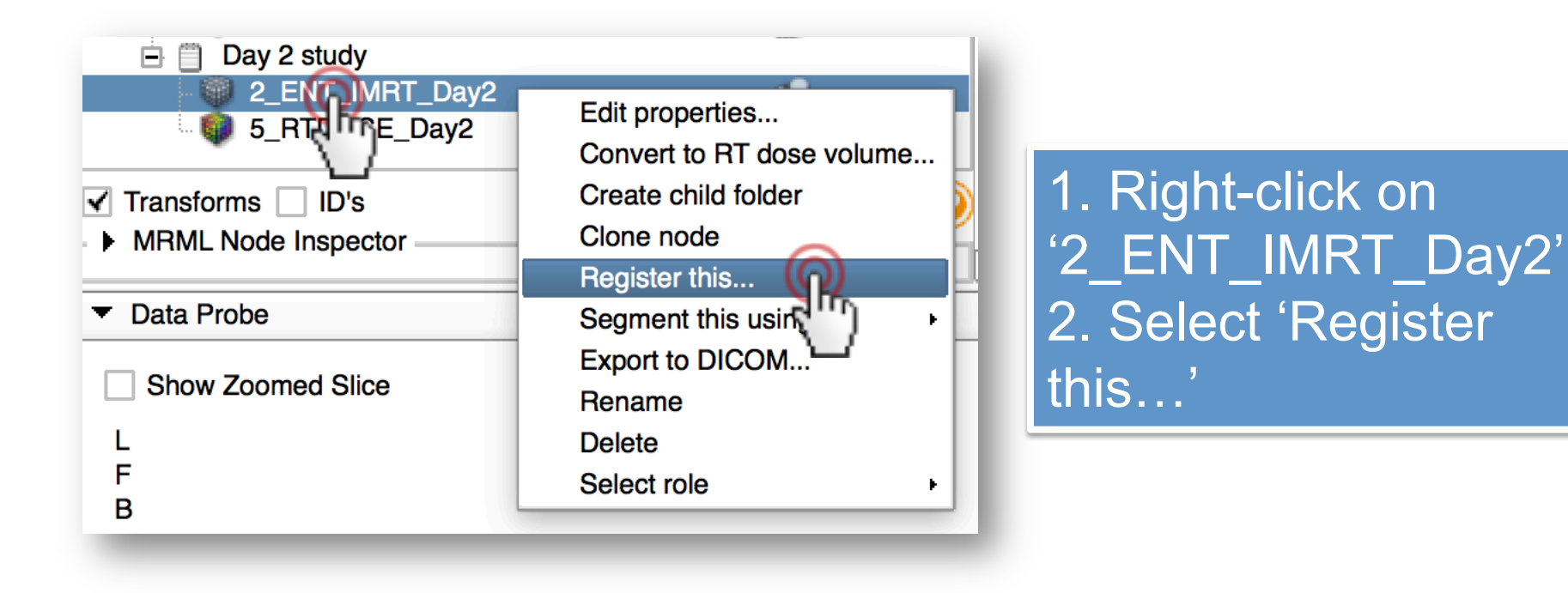

## 6/2: Register day two study to planning study

| a optOptic          | <u></u>                               |                           | $\sim$    |  |  |  |
|---------------------|---------------------------------------|---------------------------|-----------|--|--|--|
|                     | Edit properties                       |                           |           |  |  |  |
|                     | Convert to RT dose volume             | (                         |           |  |  |  |
| 5_RTDO              | Create child folder                   |                           |           |  |  |  |
|                     | Clone node                            |                           |           |  |  |  |
| ✓ Transforms □ ID': | Register 2_ENT_IMRT_Day2 this using + | Rigid image-based regist  | tration   |  |  |  |
| MRML Node Inspe     | Segment this using                    | BSpline image-based reg   | gistrat m |  |  |  |
| T Data Braha        | Export to DICOM                       | Interactive landmark regi | stration- |  |  |  |
|                     | Rename                                |                           |           |  |  |  |
| Show Zoomed SI      | Delete                                |                           |           |  |  |  |
|                     | Select role                           |                           |           |  |  |  |
| L                   |                                       |                           | _         |  |  |  |
| 1. Right-clic       | k '2: ENT IMRT' from the              | OSE_Day2                  | 1         |  |  |  |
| nlonning et         | udy                                   |                           |           |  |  |  |
| planning su         | luy                                   |                           |           |  |  |  |
| 2. Go to 'Re        | eaister 2 ENT'                        |                           |           |  |  |  |
|                     |                                       |                           |           |  |  |  |
| 3. Select R         | igia image-based registra             |                           |           |  |  |  |

## 6/3: Register day two study to planning study

| Fixed Image Volume                                           | 2: ENT IMRT                                   | Notice that            |
|--------------------------------------------------------------|-----------------------------------------------|------------------------|
| Moving Image Volume                                          | 2_ENT_IMRT_Day2                               | DDAINS registration    |
| Percentage Of Samples                                        | 0.002                                         | - BRAINS registration  |
| B-Spline Grid Size                                           | 14,10,12                                      | module was selected    |
| <ul> <li>Output Settings (At let</li> </ul>                  | east one output must be specified)            | - Inputs were selected |
| Slicer Linear Transform                                      | LinearTransform_2_ENTT_Day2_To_2: EN          | - Output transform was |
| Slicer BSpline Transform                                     | None                                          | created                |
| Output Image Volume                                          | None                                          | Digid (6 DOE) phase    |
| Transform Initialization                                     | n Settings                                    | was selected           |
| <ul> <li>Registration Phases</li> </ul>                      | (Check one or more, executed in order listed) |                        |
| Rigid (6 DOF)<br>Rigid+Scale(7 DOF)<br>Rigid+Scale+Skew(10 D | <ul> <li>✓</li> <li>OF)</li> </ul>            | 1. Click Apply         |
| Affine(12 DOF) Restore Defaults                              | ItoRun - Cancel                               | Status: Idle           |
|                                                              |                                               |                        |

National Alliance for Medical Image Computing http://www.na-mic.org

© 2016, All Rights Reserved

# 6/4: Register day two study to planning study

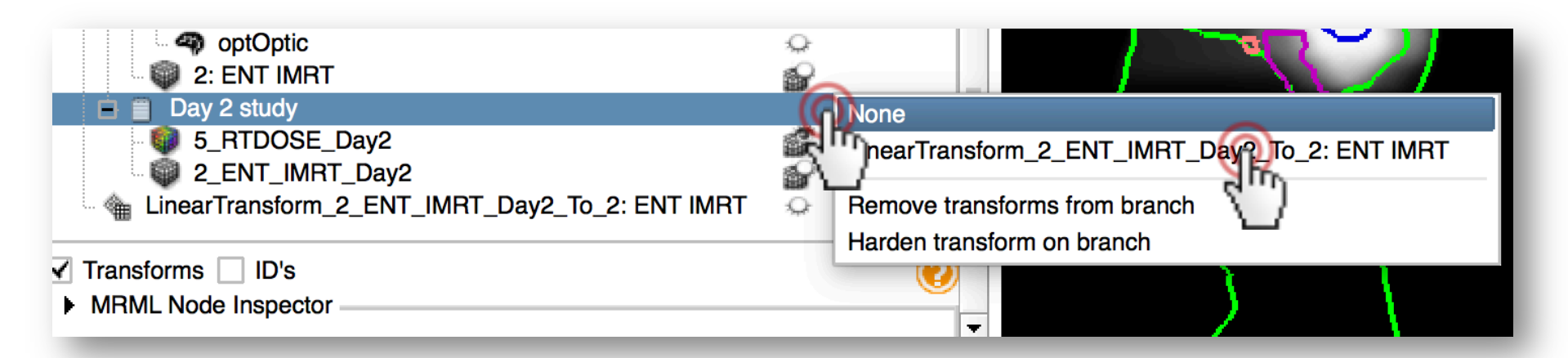

 Once registration is done, switch back to Subject hierarchy
 Notice that the transform was already applied to the CT volume
 Double-click on the empty space in the rightmost transform column of Day 2 study
 Open the selector by clicking 'None', and select the transform

#### 6/5: Register day two study to planning study

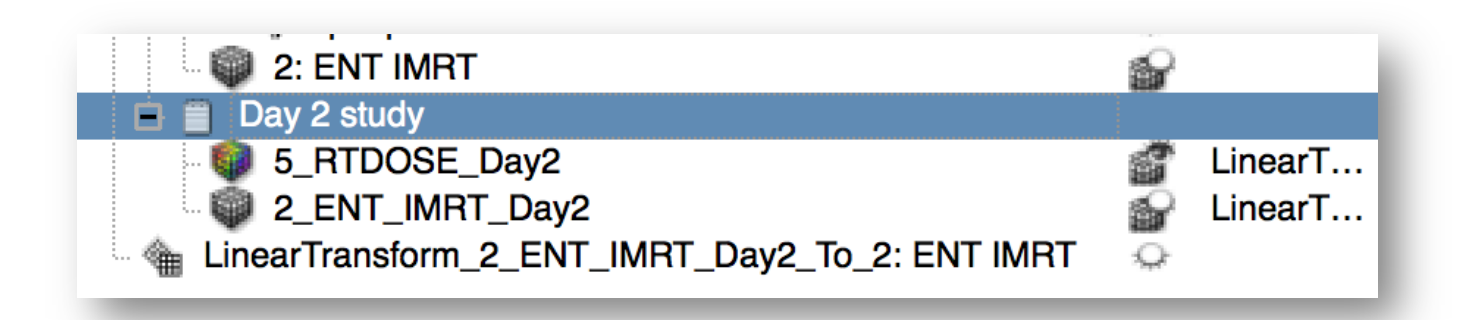

Notice that the transform was also set to the dose volume. Using the same action, any transform can be applied to whole branches. This step allowed us to accumulate dose distributions for a patient delivered over two time points.

National Alliance for Medical Image Computing http://www.na-mic.org

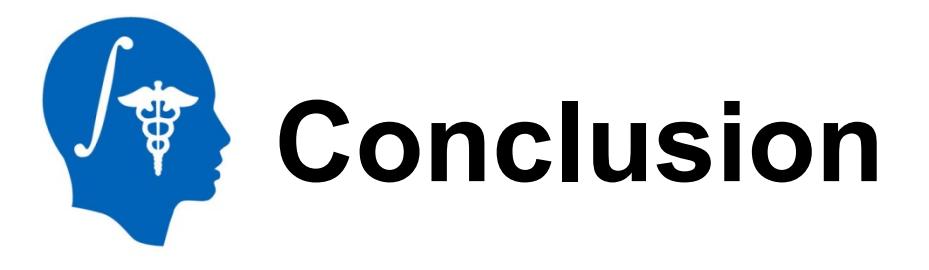

Subject hierarchy is a central access point to review and organize data loaded into Slicer, while offering direct access to Slicer functions.

New data types and actions can be added to Subject hierarchy.

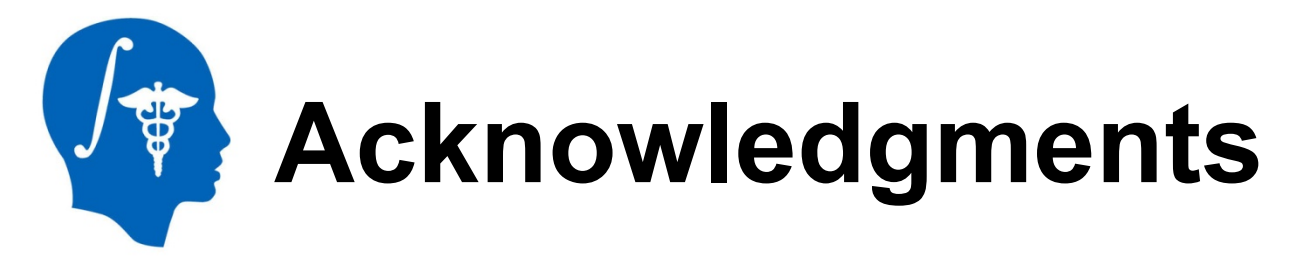

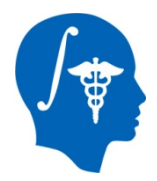

#### National Alliance for Medical Image Computing NIH U54EB005149

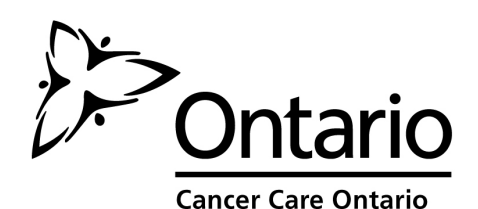

**Cancer Care Ontario** 

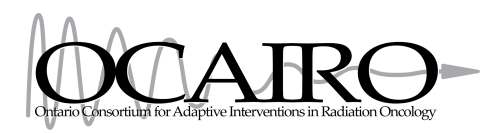

**Action Cancer Ontario** 

#### Ontario Consortium for Adaptive Interventions in Radiation Oncology

National Alliance for Medical Image Computing http://www.na-mic.org